# 後払い診療受付の流れ

# <u>|. 診察の受付をする</u>

※受付がされていない場合には後払 い受付が出来ません

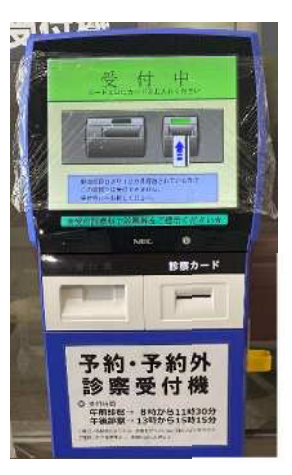

# <u>2.後払い受付をする</u>

自動再来機横の後払い受付端末で、スマパアプリの スマホ診察券を開きます。

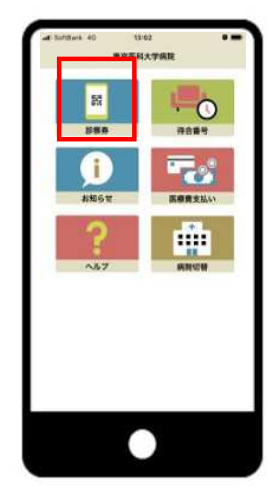

自動再来機横の後払い受 付端末で、スマパアプリのス マホ診察券を開き、受診され る方のQRコードを端末でス キャンをする。

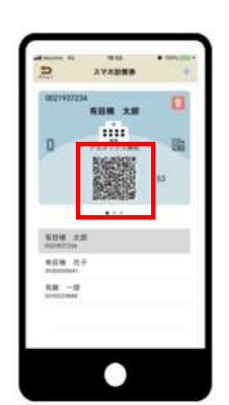

医療費のお支払い事前受付画面の「このカード で支払う」を押す。

後払い受付票が<u>2枚</u>出ますので、<u>外来基本票を</u> 提出するまで大切に保管してください。

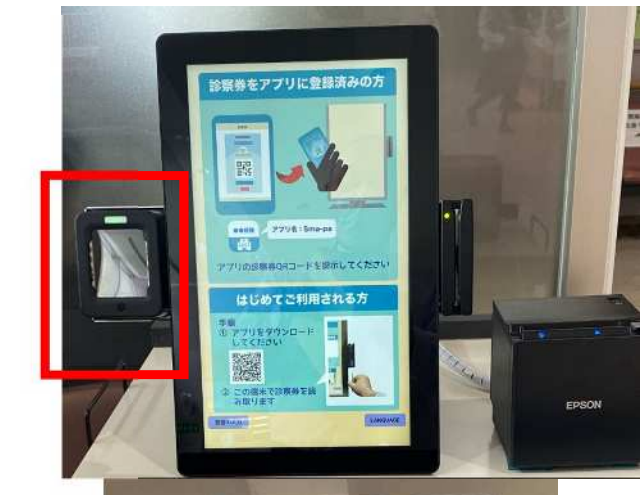

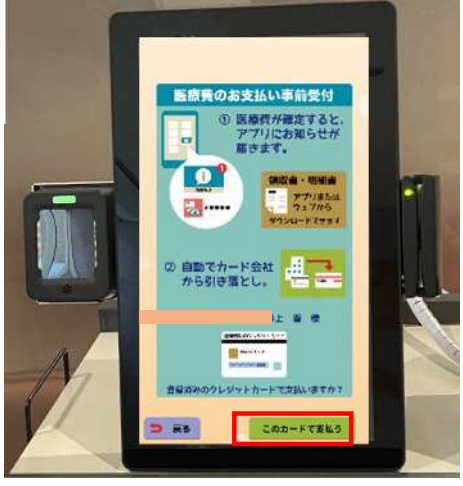

### <u>3.保険証の確認</u>

|再来新患受付窓口に後払い受付票2枚と保険証等をご提示いただ き事前に保険証等の確認を行います。

※診察前に確認させていただくことでスムーズにお帰りいただくこと ができます。

#### <u>4. 外来を受診する</u>

受付された外来へ行き、診察を受けてください。

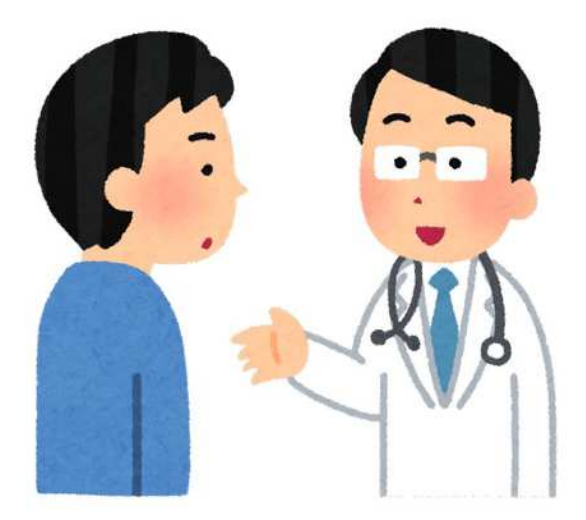

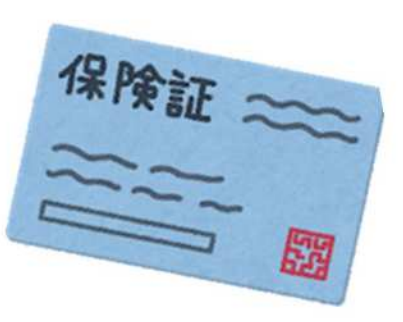

#### 5. 「3 後払い受付」窓口へ

診察後、外来基本票ファイルに<u>受付票2枚を入れ「3後払</u> <u>い受付」窓口に提出してください。後払い受付票、処方箋が</u> ある場合は処方箋もお渡しします。

※後払いをされる方は発券機での発券は行わないでください。

会計を待たずに帰宅していただけます。

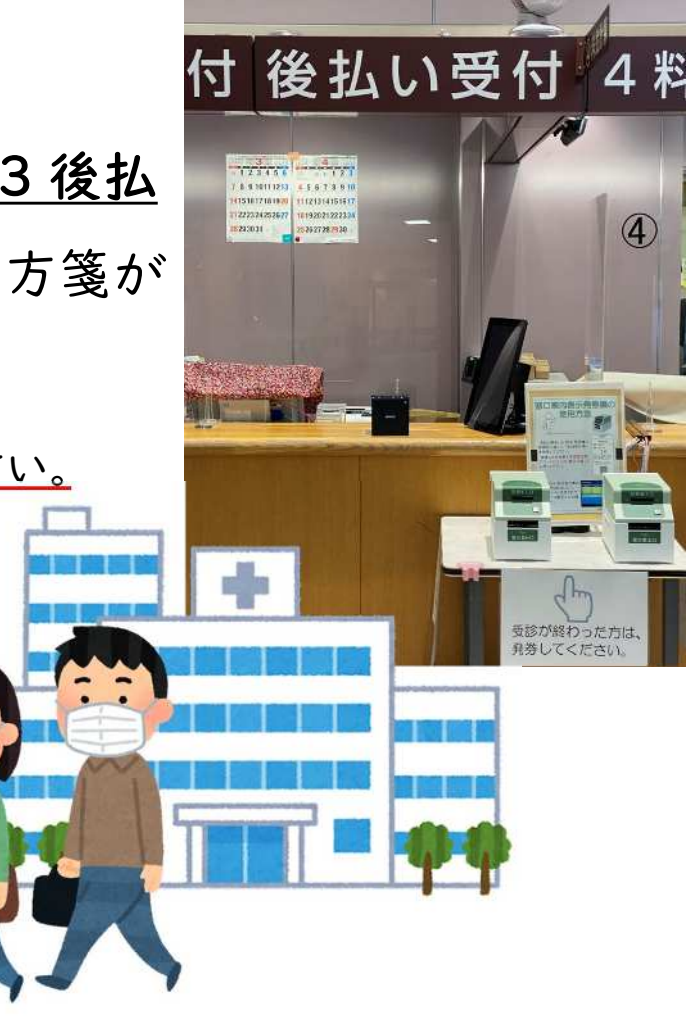

#### <u>7.アプリで領収書と診療明細書が確認できる</u>

受診当日の19時以降にアプリからご確認いただけます

■ご利用時の注意点■

〇後払い受付時間:<u>8:00~16:00</u>

〇下記の場合は、<u>後払いがキャンセル</u>になります。

・診察が17時以降に終了した場合

・当日入院になった場合

・クレジットカードの限度額を超えた場合

※受付が出来ない場合は8時半以降に「3後払い受付」窓口にお問い合わせください。

#### 医療費後払いシステム Sma-pa CHECKOUT の使い方のご紹介(YouTube動画)

解説動画はこちらから・・・ ※無断転載禁止 https://go.almex.jp/e/688843/tion-smapa-checkout-moviehtml/6s59l/375550881?h=EjGHB4R0HkiWxhsP-AwK6Bof964EiVwbwnTkkHYdWdc

sma-pa(スマパ)アプリのQRコード

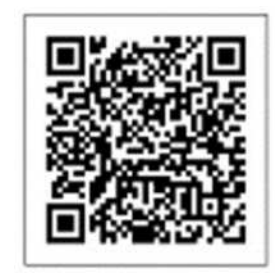